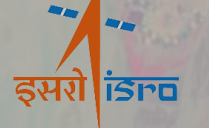

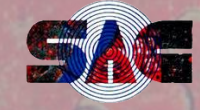

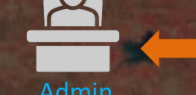

[Manage, Contribute, View]

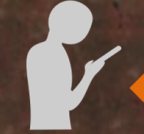

Sangrahi Mobile App

Sangrahi Project Management System

Contributor [Contribute, View]

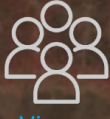

Viewei [View]

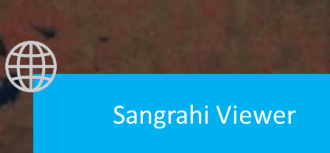

Sangrahi Mobile App Download URL https://vedas.sac.gov.in/vstatic/sangrahi\_apk/sangrahi.apk

Sangrahi Project Management https://vedas.sac.gov.in/sangrahi\_project\_management/

Sangrahi Viewer https://vedas.sac.gov.in/vstatic/sangrahi\_viewer/index.html

#### Contact us: vedas@sac.isro.gov.in

## VEDAS Sangrahi

**Universal Field Data Collection Platform** 

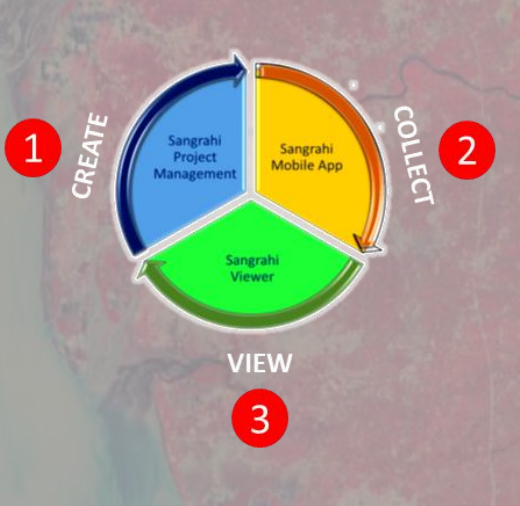

#### Space Application Centre, Ahmedabad.

Select, Collect, and Submit v1.0

## **Universal Field Data Collection** Platform of ISRO

Sangrahi platform has three synergistic applications for data collection(online & offline), project management, and data visualization.

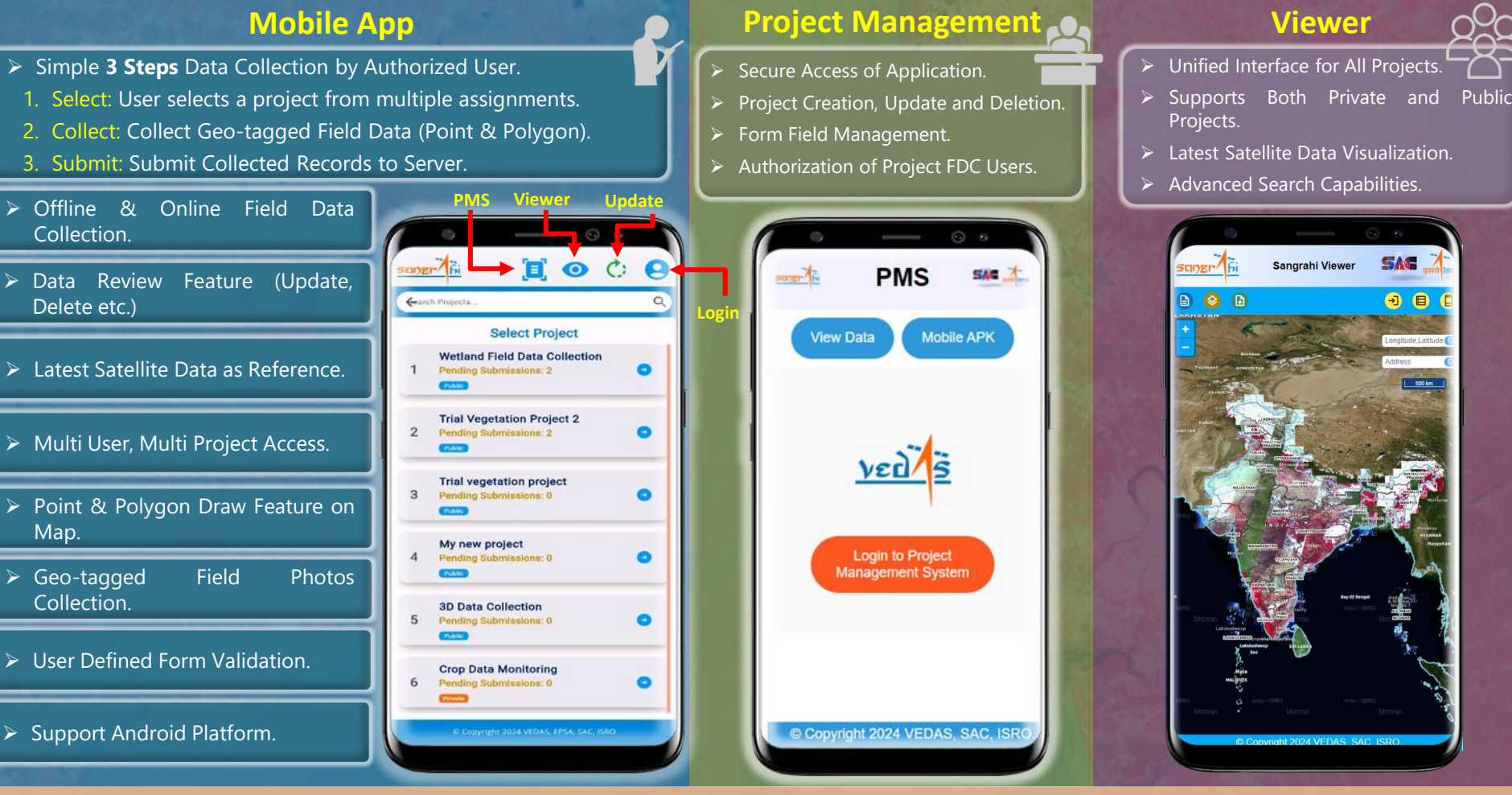

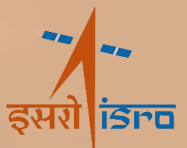

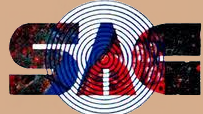

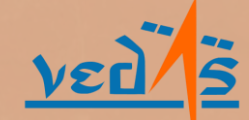

# Select, Collect, and Submit v1.0

## Universal Field Data Collection Platform of ISRO

## Sangrahi Mobile Application

#### Login

Authorized users may log in for app, while new user can create an account and gain authorization from the project administrator.

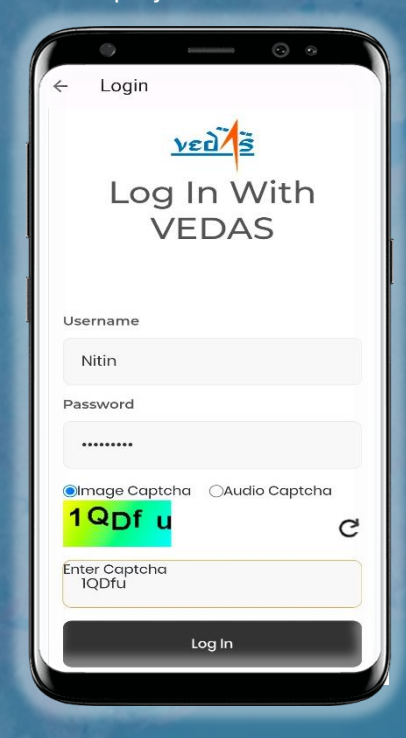

#### Select

User may select the project from the list of assigned project. Additionally user may see pending records and project access type (private or public)

Select Project

Wetland Field Data Collection

Trial Vegetation Project 2

Trial vegetation project

Pending Submissions: 2

Pending Submissions: 2

Pending Submissions: (

Pending Submissions: 0

**3D Data Collection** 

Pending Submissions: 0

Crop Data Monitoring

My new project

IDER 6

Carch Projects.

2

3

5

0 0

0

0

0

0

0

**I O C** 

#### Collect

User can collect new record (point, polygon etc.) or user can submit/review already collected field records.

#### Submit

The user fills out the form and may directly submit or save locally for review or later submission.

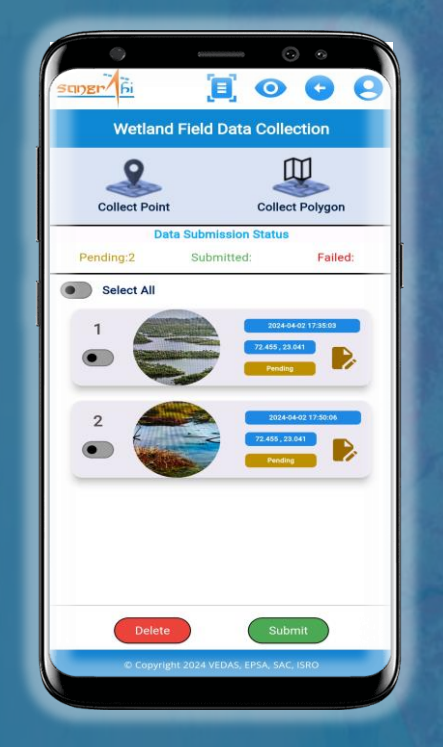

| -                                                                                                    | contractions             | •••          |
|----------------------------------------------------------------------------------------------------|--------------------------|--------------|
| SUDER <u><u><u></u><u><u></u><u><u></u><u><u></u><u><u></u><u></u><u><u></u><u></u><u></u><u></u><u><u></u><u></u><u></u><u></u><u></u></u></u></u></u></u></u></u></u> |                          | 00           |
| Wetlan                                                                                                    | id Field Data Col        | lection      |
| Lon: 72.455514                                                                                                    | 2                        | Altitude: 16 |
| Lat: 23.041417                                                                                                    | Map Point                | Accuracy: 20 |
| Depth                                                                                                    |                          |              |
| 10                                                                                                    |                          |              |
| Color                                                                                                    |                          |              |
| Green                                                                                                    |                          | -            |
| Remarks                                                                                                    |                          |              |
| shallow water                                                                                                    |                          |              |
| ID                                                                                                    |                          |              |
| 8546                                                                                                    |                          |              |
| Photo                                                                                                    | March Statement and      | _            |
|                                                                                                    |                          | 0            |
| Save                                                                                                    | Delete                   | Submit       |
| © Copyr                                                                                                    | ight 2024 VEDAS, EPSA, S | AC, ISRO     |
|                                                                                                    |                          |              |

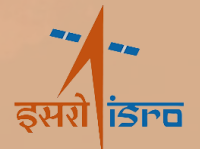

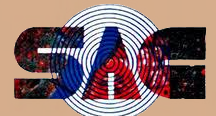

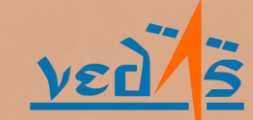

SELECT, Collect, and Submit v1.0

Universal Field Data Collection Platform of ISRO

Sangrahi Mobile Application Workflow

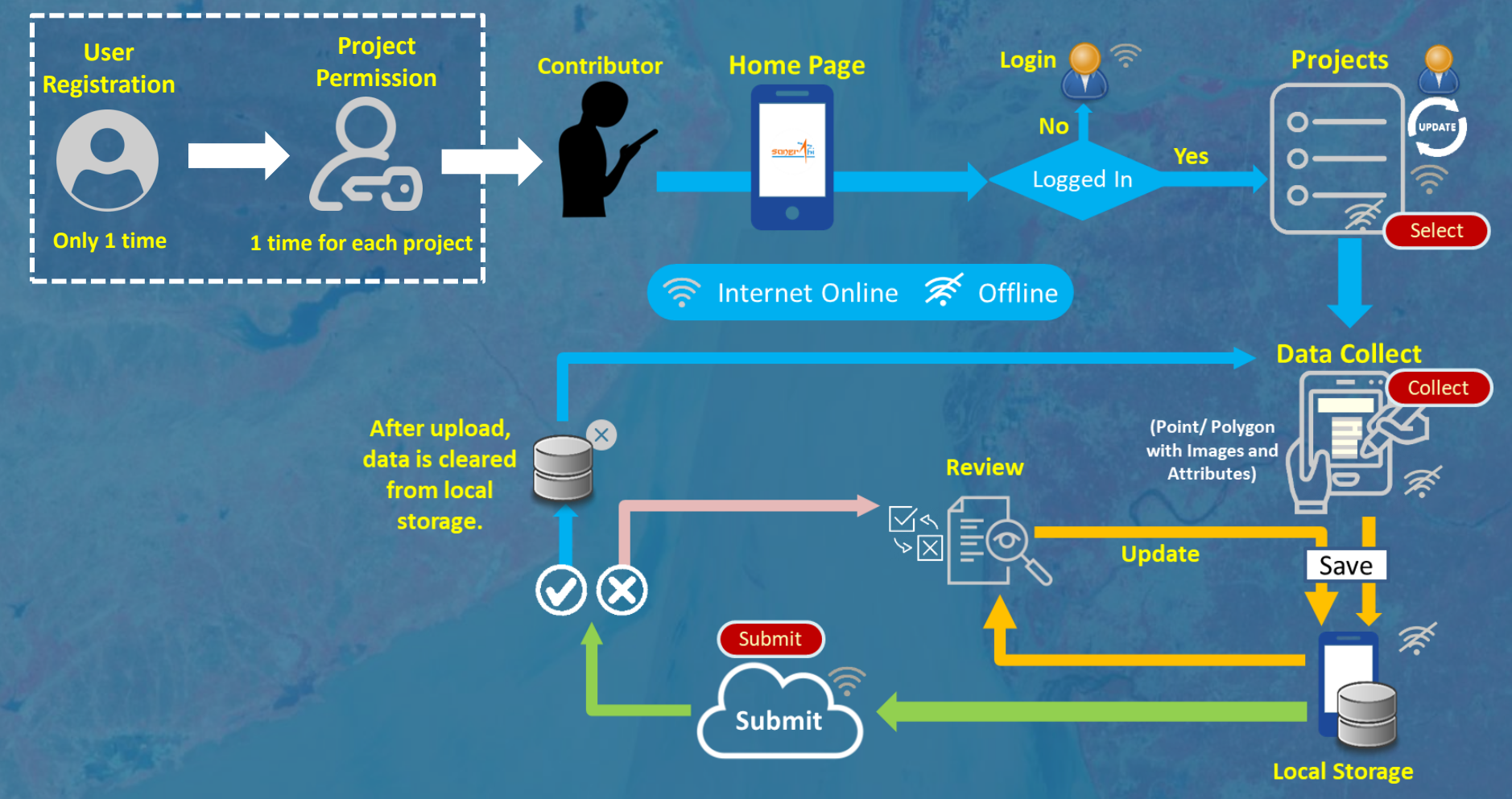

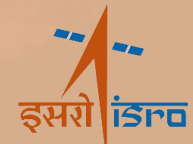

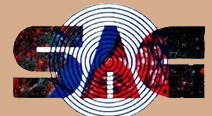

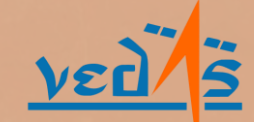

SELECT, Collect, and Submit v1.0

New Project Project Name Access Type: Private Allowed Geometries

### Universal Field Data Collection Platform of ISRO

## Sangrahi Project Management System

#### **Create Project**

Authorized users may log in to create their project. Click on the *Create Project* button to open the new project creation form. Enter the name and access type of the project.

| Sanzer                                                               | Sangrahi Project             | O O  |        |
|----------------------------------------------------------------------|------------------------------|------|--------|
| Sangrahi Viewer                                                      | ahi App                      |      | Logout |
|                                                                      | ⊕Create Project              |      |        |
| Search Project                                                       |                              |      |        |
| Name                                                                 | Actions                      |      |        |
| private_test123<br>Last Modified: 5/9/2024 5:10:41                   |                              |      |        |
| S<br>both_geoms<br>Last Modified: 5/3/2024 9:26:01                   |                              |      |        |
| polygon only<br>Last Modified: 4/8/2024 1:13:04                      |                              |      |        |
| point only<br>Last Modified: 4/5/2024 1:10:00                        | 0                            |      |        |
| S<br>Agriculture Data Collection<br>Last Modified: 3/26/2024 9:20:06 |                              |      |        |
|                                                                      |                              |      |        |
|                                                                      |                              |      |        |
|                                                                      |                              |      |        |
|                                                                      |                              |      |        |
|                                                                      |                              |      |        |
| •                                                                    | Copyright 2024 VEDAS, SAC, I | SRO. |        |

#### **Define Fields**

Users can define project specific fields (excluding inbuilt parameter like: latitude, longitude, altitude, accuracy, timestamp), for the data collection form. Simply click Add Field to include a field, specifying its name, type,& constraints.

Polygon Doin

#### Save Project

Users can define multiple fields or change the properties of existing fields. For each configured field, click on the *Save Field* button and after all field click on the *Save Project* button to save the project.

#### Add Users for Project

On the project list page, click on the **Permission** and then click on **Add User** button. In the form that opens enter the **Username** of the user, choose a **Role** and then click on **Save**.

| The full the full the second second sec |        | and the second second se |
|----------------------------------------------------------------------------------------------------|--------|----------------------------------------------------------------------------------------------------|
| Farm Area                                                                                                    |        |                                                                                                    |
| Field Type:                                                                                                    |        |                                                                                                    |
| Integer                                                                                                    |        | ~                                                                                                    |
| Required : • Yes (                                                                                                    | No     | 10                                                                                                    |
| Minimum :                                                                                                    | 140    |                                                                                                    |
| 100                                                                                                    |        |                                                                                                    |
| Maximum :                                                                                                    |        |                                                                                                    |
| 1000                                                                                                    |        |                                                                                                    |
| Default :                                                                                                    |        |                                                                                                    |
|                                                                                                    |        |                                                                                                    |
| Save Field                                                                                                    | Cancel |                                                                                                    |
|                                                                                                    |        | 1                                                                                                    |
|                                                                                                    |        |                                                                                                    |
| _                                                                                                    |        | 110                                                                                                    |
|                                                                                                    |        | 2.1                                                                                                    |
|                                                                                                    |        |                                                                                                    |
|                                                                                                    |        | 100                                                                                                    |
|                                                                                                    |        |                                                                                                    |
|                                                                                                    |        |                                                                                                    |

| Username     |      |  |   |
|--------------|------|--|---|
| Nitin Mishra |      |  |   |
| Role         |      |  |   |
| Contributor  |      |  | ` |
|              | Save |  |   |
|              |      |  |   |
|              |      |  |   |
|              |      |  |   |
|              |      |  |   |
|              |      |  |   |
|              |      |  |   |
|              |      |  |   |
|              |      |  |   |
|              |      |  |   |
|              |      |  |   |
|              |      |  |   |
|              |      |  |   |
|              |      |  |   |

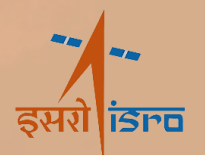

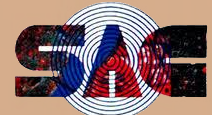

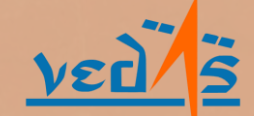

## Select, Collect, and Submit v1.0

## **Universal Field Data Collection Platform of ISRO**

## Sangrahi Viewer

#### **Home Page**

Users can view the collected points on a geospatial map. Users can also navigate to a particular location using latitude, longitude or address.

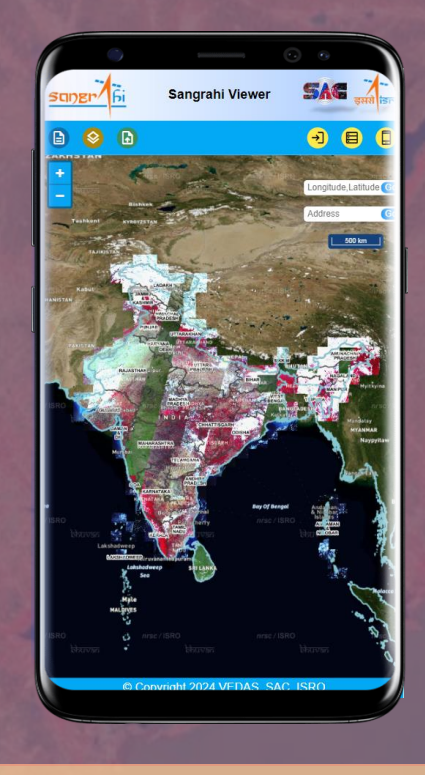

#### **Select Project**

Users can filter and select the projects that they want to view on the map from the project menu.

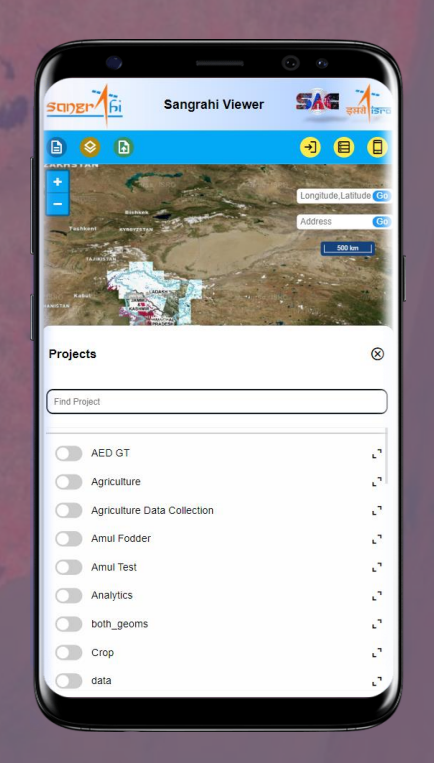

#### **View Collected Data**

Users can view the details submitted through the data collection from by clicking on the feature on the map.

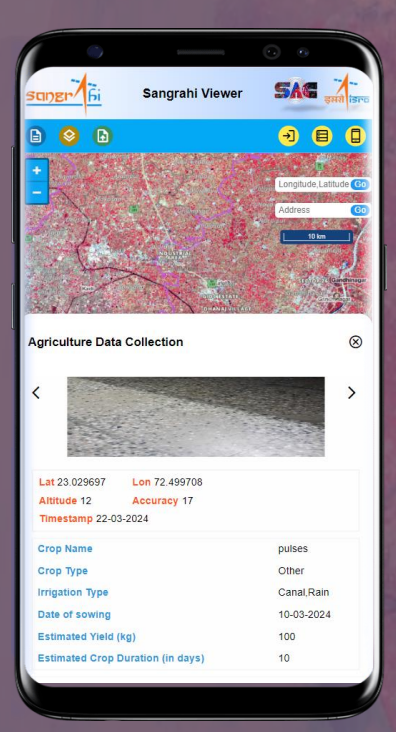

#### **Reference Layer**

Users can view select layers such as thematic and satellite imagery etc. in the background of collected features for reference.

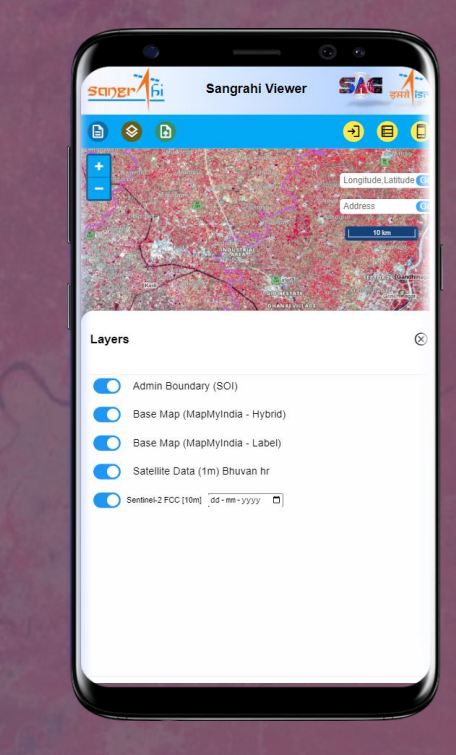

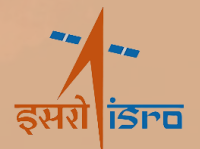

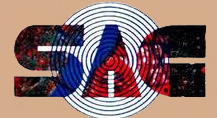

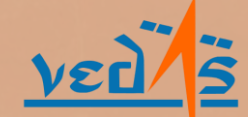